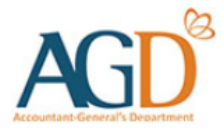

# vendors@gov

# Manage E-invoice User Guide

A guide to View, Edit, Delete, Copy and Print E-Invoices at Vendors@Gov.

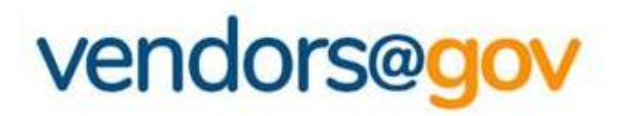

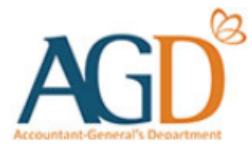

## Manage E-invoice User Guides

Select the topics below to learn more about:

| View E-invoice          | Edit E-invoice   |
|-------------------------|------------------|
|                         |                  |
| Copy E-invoice          | Print E-invoice  |
|                         |                  |
| <b>Delete E-invoice</b> | E-invoice Status |

### **1. View E-Invoice User Guide**

#### NOTE:

- You can view or retrieve E-Invoices with invoice date that is within the past 180 days.
- E-invoices that had passed 180 days will <u>not</u> be retrievable at the portal.

| < Logout |
|----------|
| nvoices  |
|          |
| וֹ 🗆     |
| j 🗆      |
| Ì 🗆      |
| Ì 🗆      |
| Ì 🗆      |
| Ì 🗆      |
| j 🗆      |
| j 🗆      |
| j 🗆      |
| j 🗆      |
| Ì 🗆      |
| <b>j</b> |
| j 🗆      |
|          |

#### Step 1 – Login to Vendors@Gov portal.

For more information on how to login, please refer to 'Login and Registration User Guide'.

**Step 2** – The list of invoices which are within the past 180 days will be shown on the homepage.

Step 3 – Click on 'Search Invoices' and enter the Invoice ID.

Step 4 – Click 'Search'. You should be able to retrieve the e-invoice if it was successfully saved or submitted.

### 2. Edit E-Invoice User Guide

#### NOTE:

- You can edit E-Invoices on the day of submission before 6.30pm, E-Invoices that are saved as 'Draft' or E-Invoices status that are 'Rejected'.
- E-invoices that are "<u>Processing</u>", "<u>Approved</u>" or "<u>Paid</u>" are not allowed for edit as it has been extracted to your client agency's financial system for processing or are processed. You are required to approach your client agency to reject the E-Invoice at their financial system if the e-invoice details was incorrectly entered.

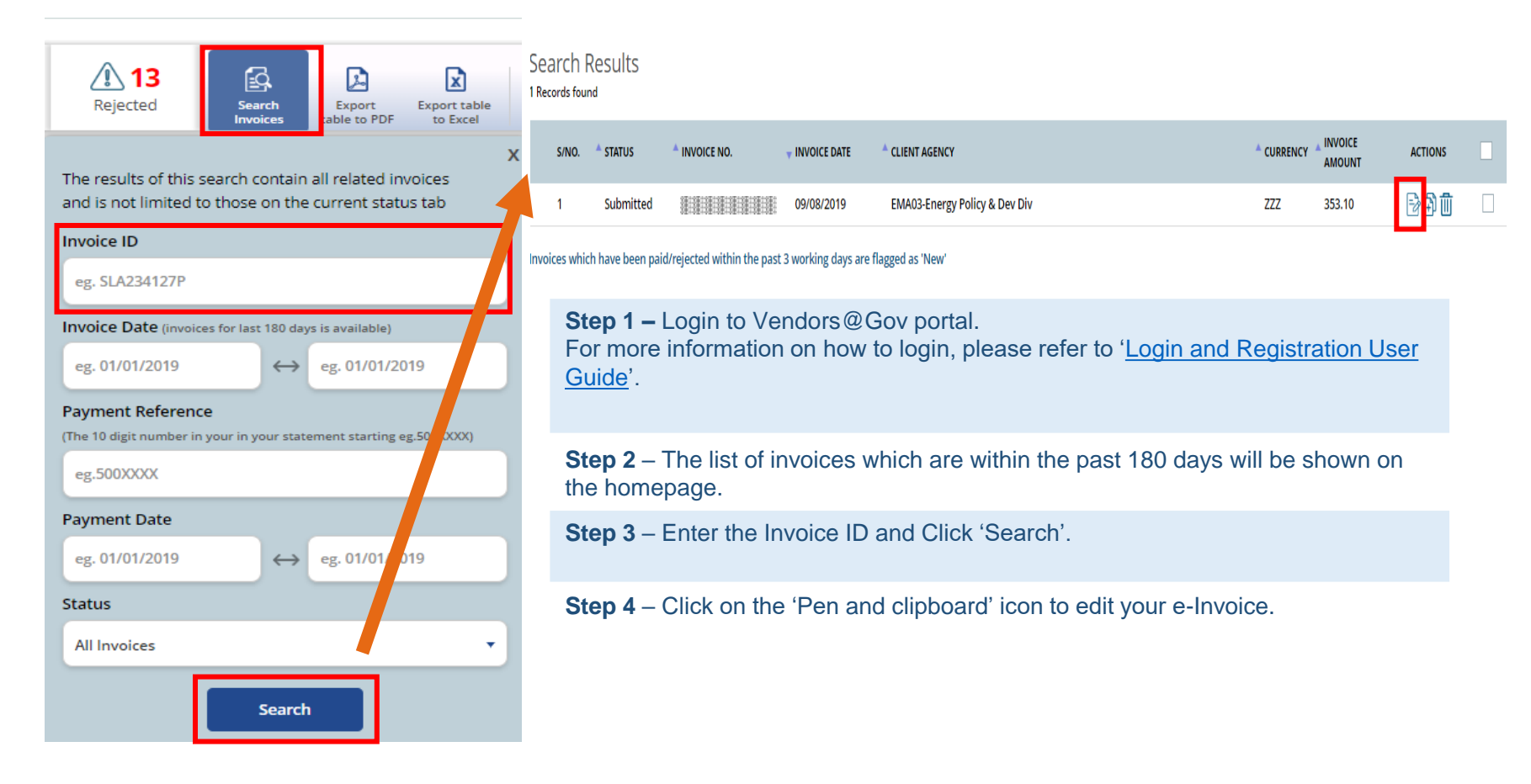

### 2. Edit E-Invoice User Guide (Continued)

#### NOTE:

- You can edit E-Invoices on the day of submission before 6.30pm, E-Invoices that are saved as 'Draft' or E-Invoices status that are 'Rejected'.
- E-invoices that are "<u>Processing</u>", "<u>Approved</u>" or "<u>Paid</u>" are not allowed for edit as it has been extracted to your client agency's financial system for processing or are processed. You are required to approach your client agency to reject the E-Invoice at their financial system if the e-invoice details was incorrectly entered.
- Step 5 You will be directed to 'Edit e-Invoice page'. Click on the "Next" button to review your E-Invoice on the summary page. After verifying the details of the e-invoice at the 'Summary' page, you may click "Submit" to submit the E-invoice. Upon successful submission, you will see the following message "Thank you for your submission. Your Invoice "XXX" was created successfully on (Date and Time of e-invoice submission)!".

Edit E-Invoice

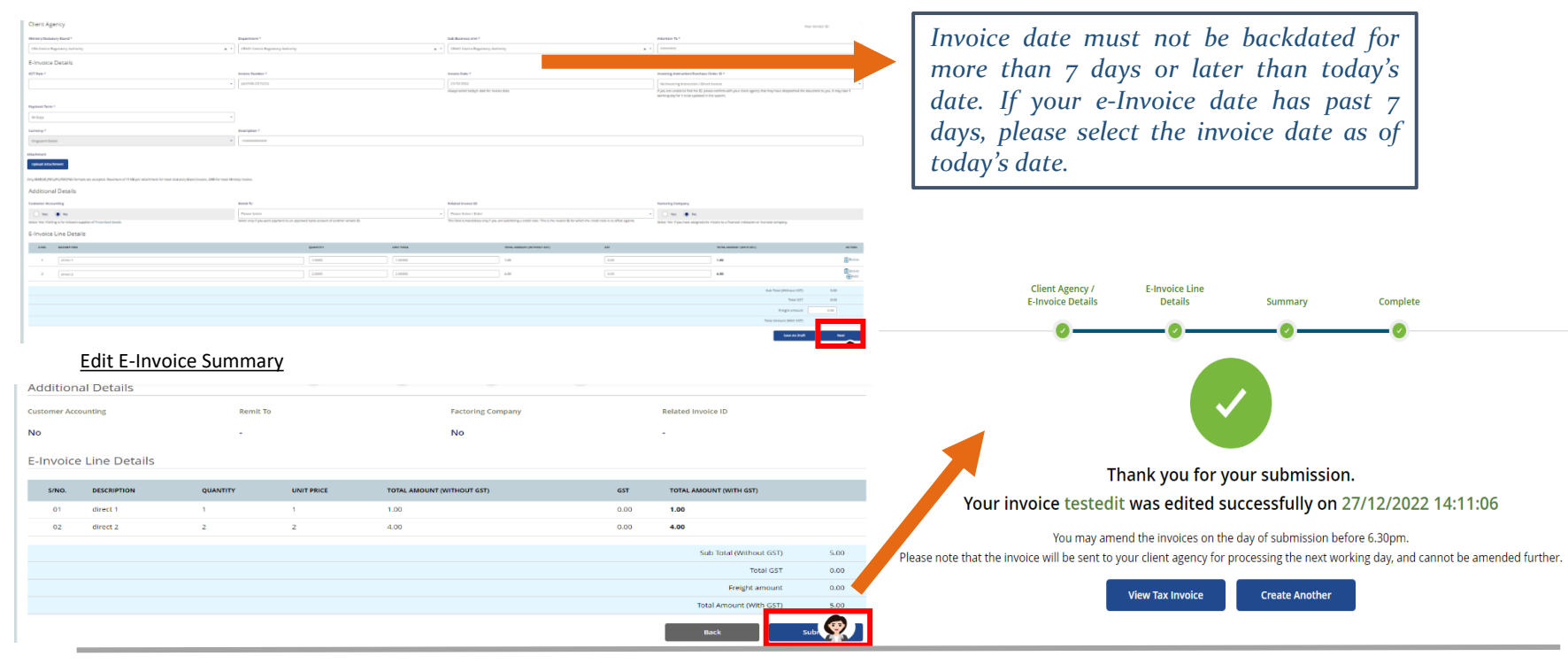

### 3. Copy E-Invoice User Guide

#### NOTE:

- You can view or retrieve E-Invoices with invoice date that is within the past 180 days.
- E-invoices that had passed 180 days will <u>not</u> be retrievable at the portal.

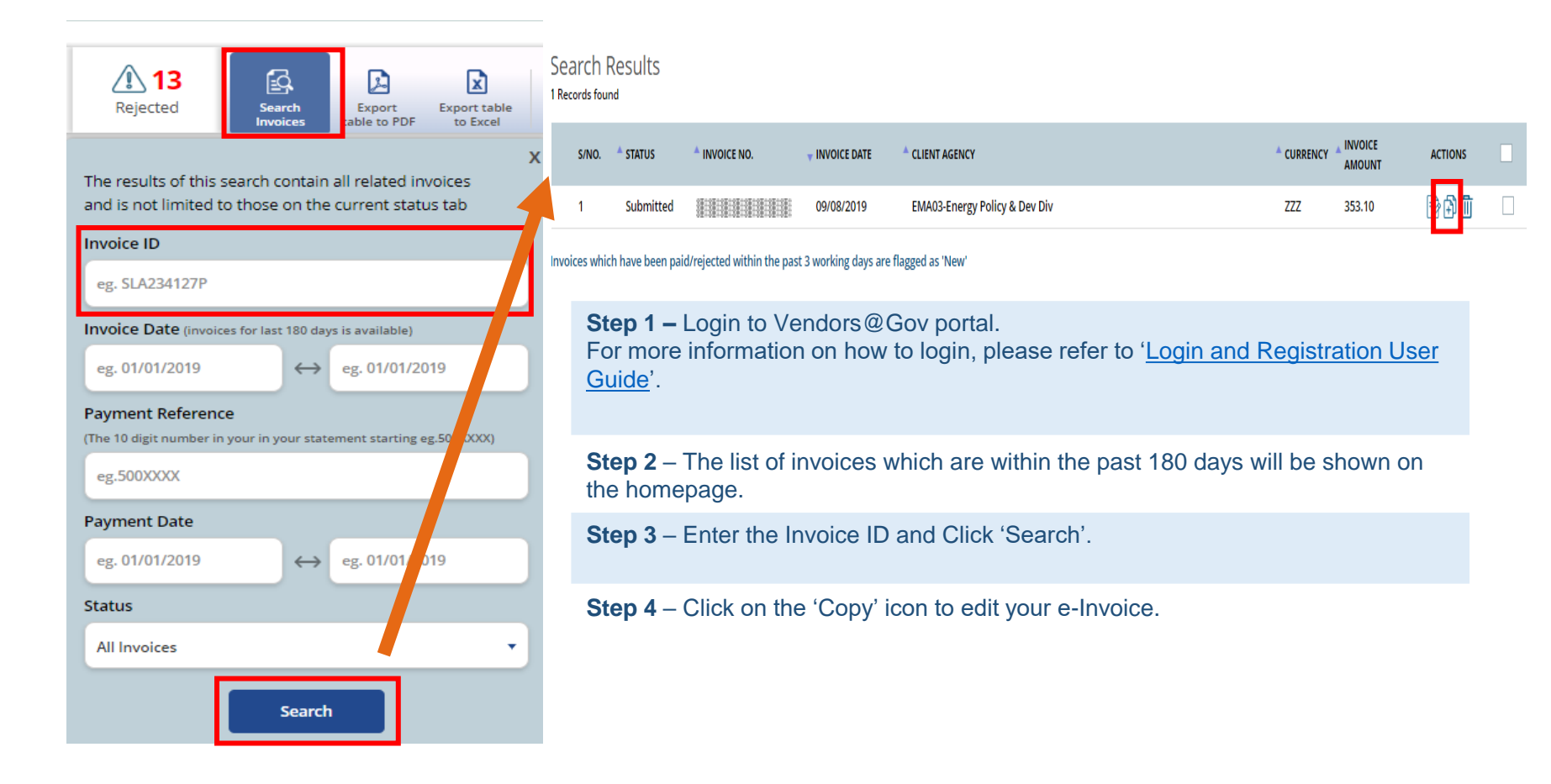

### 3. Copy E-Invoice User Guide (Continued)

#### NOTE:

- You can view or retrieve E-Invoices with invoice date that is within the past 180 days.
- E-invoices that had passed 180 days will <u>not</u> be retrievable at the portal.

**Step 5 –** You will be directed to 'Copy e-Invoice page'. Click on the **"Next"** button to review your E-Invoice on the summary page. After verifying the details of the e-invoice at the **'Summary'** page, you may click **"Submit"** to submit the E-invoice. Upon successful submission, you will see the following message "Thank you for your submission. Your Invoice "XXX" was created successfully on (Date and Time of e-invoice submission)!".

| Client Agency<br>Waterylinkany file<br>(ch.core Higano<br>E-Invoice Deto<br>ett Ren*<br>(file<br>(file<br>(file<br>(file))<br>Army 4<br>(file)<br>(file)<br>( | er<br>                                      | Payment<br>++<br>Electric<br>Electric<br>Ele | n en angezen per de la regione de la regionede regionede regione de la regione de la regione de la r |                | Notices (1)* Instruction (notice) Reals Start*                             |                                                          | Norma 5-1                                                                                               | to an extension 1992073285 | <ul> <li>Invoice date must not be backdated<br/>for more than 7 days or later than<br/>today's date. If your e-Invoice date<br/>has past 7 days, please select the<br/>invoice date as of today's date.</li> </ul> |            |
|----------------------------------------------------------------------------------------------------|---------------------------------------------|----------------------------------------------------------------------------------------------------|----------------------------------------------------------------------------------------------------|----------------|----------------------------------------------------------------------------|----------------------------------------------------------|----------------------------------------------------------------------------------------------------|----------------------------|----------------------------------------------------------------------------------------------------|------------|
| Customer Accounting                                                                                                    |                                             | Remot To                                                                                                    |                                                                                                    |                | Related Invoice ID                                                         |                                                          | Factoring Company                                                                                       |                            | Client Agency / E-Invoice Line<br>E-Invoice Details Details Summary Complete                                                                                                    |            |
| 🔷 Yes 🛞 N<br>Soles Yes' Fbding s for                                                                                                    | lo<br>volvuent supplies of Prescribed Gauda | Please Sci<br>Solet only P                                                                                                    | et<br>purvent payment to an approved bank account of anather vendor                                                                                                    | •              | Plane failed 4 minuted by any figure submitting a credit rate. This is the | invice D for which the credit note is to offset against. | No     No     Solid The f you have assigned the investor to a financial institution or learned company. |                            | 000                                                                                                    |            |
| E-Invoice Line                                                                                                    | Details                                     |                                                                                                    |                                                                                                    |                |                                                                            |                                                          |                                                                                                    |                            |                                                                                                    |            |
| SNO. DES                                                                                                    | 210                                         |                                                                                                    | Quantry<br>2 mm                                                                                                    | UNITING .      | 1014, HADVAT (WITHOUT (S1)                                                 | 60<br>3 T2                                               | 10%LANDUNY (WITH 651)                                                                                   | K101                       |                                                                                                    |            |
| 2 10                                                                                                    | m1<br>m2                                    |                                                                                                    | 1.000                                                                                                    | 22.4200        | 67.5                                                                       | 421                                                      | 72.06                                                                                                   | E Deire                    |                                                                                                    |            |
|                                                                                                    |                                             |                                                                                                    |                                                                                                    |                |                                                                            |                                                          | Sub Toxi (Mithew                                                                                        | (657) 117.81               |                                                                                                    |            |
|                                                                                                    |                                             |                                                                                                    |                                                                                                    |                |                                                                            |                                                          | 10                                                                                                    | 167 824                    | Thank you for your submission.                                                                                                    |            |
|                                                                                                    |                                             |                                                                                                    |                                                                                                    |                |                                                                            |                                                          | inger a<br>Tara Amount (With                                                                            | 167) 12605                 | Your invoice testtesttest was created successfully on 13/12/2022 11:01:44                                                                                                    |            |
|                                                                                                    |                                             |                                                                                                    |                                                                                                    |                |                                                                            |                                                          | Save A                                                                                                  | uava nee                   |                                                                                                    |            |
| S/NO.                                                                                                    | DESCRIPTION                                 | QUANTITY                                                                                                    | UNIT PRICE                                                                                                    | TOTAL AMOUNT ( | WITHOUT GST)                                                               | GST                                                      | TOTAL AMOUNT (WITH GST)                                                                                 |                            | Please note that the invoice will be sent to your client agency for processing the next working day, and cannot be amended fu                                                                                      | rther.     |
| 01                                                                                                    | Item 1                                      | 3                                                                                                    | 16.82                                                                                                    | 50.46          |                                                                            | 3.53                                                     | 53.99                                                                                                   |                            | View Tax Invoice Create Another                                                                                                    |            |
| 02                                                                                                    | Item 2                                      | 3                                                                                                    | 22.45                                                                                                    | 67.35          |                                                                            | 4.71                                                     | 72.06                                                                                                   |                            |                                                                                                    |            |
|                                                                                                    |                                             |                                                                                                    |                                                                                                    |                |                                                                            |                                                          |                                                                                                    |                            |                                                                                                    |            |
|                                                                                                    |                                             |                                                                                                    |                                                                                                    |                |                                                                            |                                                          | Sub Total (Without GST)                                                                                 | 117.81<br>                 | sy Terms of Use Sitemap © 2022, Governmen                                                                                                    | nt of Sinj |
|                                                                                                    |                                             |                                                                                                    |                                                                                                    |                |                                                                            |                                                          | Total GST                                                                                               | 8.24 at                    | atest version of Chrome. Safari and Internet Explorer                                                                                                    |            |
|                                                                                                    |                                             |                                                                                                    |                                                                                                    |                |                                                                            |                                                          | Freight amount                                                                                          | 0.00                       |                                                                                                    |            |
|                                                                                                    |                                             |                                                                                                    |                                                                                                    |                |                                                                            |                                                          | Total Amount (With GST)                                                                                 | 126.05                     |                                                                                                    |            |
|                                                                                                    |                                             |                                                                                                    |                                                                                                    |                |                                                                            |                                                          | Back                                                                                                    | Submit                     |                                                                                                    |            |

### 4. Print E-Invoice User Guide

#### NOTE:

- You can view or retrieve E-Invoices with invoice date that is within the past 180 days.
- E-invoices that had passed 180 days will <u>not</u> be retrievable at the portal.

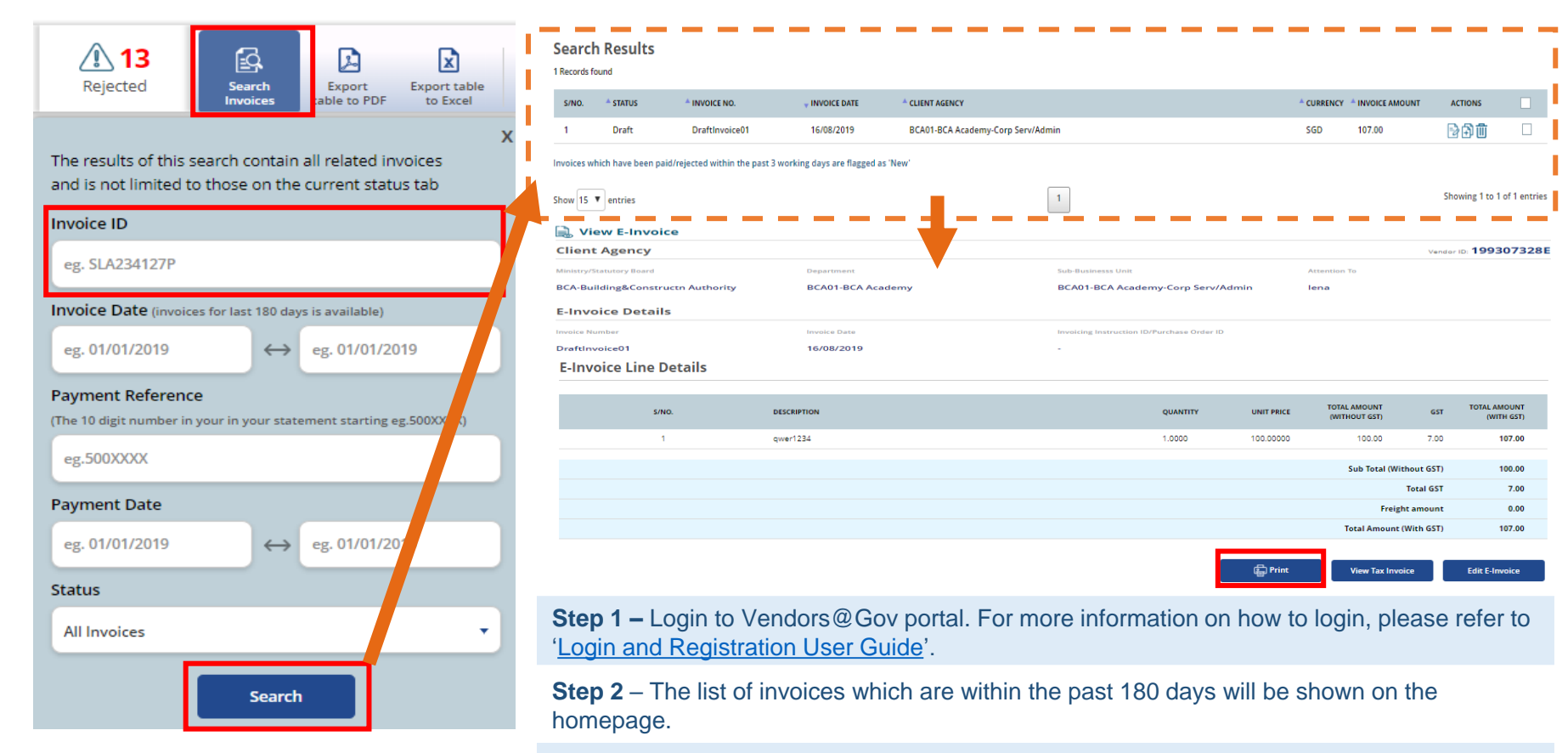

Step 3 – Enter the Invoice ID and Click 'Search'.

Step 4 – Select the E-invoice and click 'Print' to print the E-invoice.

### **5. Delete E-Invoice User Guide**

#### NOTE:

- You can delete E-Invoices on the day of submission before 6.30pm or E-Invoices that are saved as 'Draft'. Please note that once the e-invoice is deleted it can no longer be retrievable.
- E-invoices that are "Processing", "Approved "or "Paid" are not allowed for deletion as it has been extracted to your client agency's financial system for processing or are processed. You are required to approach your client agency to reject your E-Invoice at their payment system if the e-invoice details was incorrectly entered.
- E-invoices status that are "Rejected" are not allowed for deletion. The rejected e-invoice will be removed from the portal after the e-invoice date has passed 180 days.

| 13     Search     Export     Export       Rejected     Search     Export     Export                              | Image: Add Solution       Image: Add Solution       Image: Add Solution< |
|----------------------------------------------------------------------------------------------------|----------------------------------------------------------------------------------------------------|
| The results of this search contain all related invoices<br>and is not limited to those on the current status tab | 1 Records found         S/NO. * STATUS       * INVOICE NO.       • INVOICE DATE       * CLIENT AGENCY       * CUBRENCY       * INVOICE AMOUNT       ACTIONS         1       Draft       DraftInvoice01       16/08/2019       BCA01-BCA Academy-Corp Serv/Admin       SGD       107.00       Image: Corp Serv/Admin       Image: Corp Serv/Admin       Ima                          |
| eg. SLA234127P                                                                                                   | Show 15 V entries 1 Showing 1 to 1 of 1 entries                                                                                                    |
| Invoice Date (invoices for last 180 days is available)       eg. 01/01/2019       eg. 01/01/2019                 | <b>Step 1 –</b> Login to Vendors@Gov portal.<br>For more information on how to login, please refer to ' <u>Login and Registration User Guide</u> '.                                                                                                    |
| Payment Reference<br>(The 10 digit number in your in your statement starting e 300XXXX)                          | <b>Step 2</b> – The list of invoices which are within the past 180 days will be shown on the homepage.                                                                                                    |
| eg.500XXXX                                                                                                    | Step 3 – Enter the Invoice ID and Click 'Search'.                                                                                                    |
| Payment Date           eg. 01/01/2019         ↔         eg. 01/01/2019                                           | <b>Step 4</b> – Select the E-invoice and click 'Delete Selected Invoices' or the "bin" icon to delete the E-invoice.                                                                                                    |
| Status                                                                                                    |                                                                                                    |
| All Invoices 🔹                                                                                                   |                                                                                                    |
| Search                                                                                                    |                                                                                                    |

### 6. E-Invoice Status

| Status                                                                                                    | Description                                                                                                    |  |  |
|----------------------------------------------------------------------------------------------------|----------------------------------------------------------------------------------------------------|--|--|
| Draft                                                                                                    | E-Invoices that are saved as 'Draft' are <u>not</u> submitted to your client agency.<br><u>NOTE</u> : To submit the draft e-Invoice, please edit the e-invoice and click on 'Submit' instead of 'Save as<br>Draft'. For more information, please refer to 'Edit E-invoice User Guide'.                                                                                     |  |  |
| Submitted                                                                                                    | The E-Invoice is successfully submitted.                                                                                                    |  |  |
| Processing                                                                                                    | The E-Invoice is extracted to your client agency's financial system for processing.<br><u>NOTE:</u> As E-Invoices submitted at the Vendors@Gov portal are processed by your client agency, you should contact the liaison officer at your client agency to check on your e-invoice status if you do not receive the payment after the payment schedule date <sup>1</sup> . |  |  |
| Approved                                                                                                    | The E-Invoice has been approved by your client agency.<br><u>NOTE:</u> The payment should be made to you on the payment schedule date <sup>1</sup> .                                                                                                    |  |  |
| <sup>1</sup> The payment schedule date is calculated based on the payment term you have selected when submitting your E-Invoice.<br>Example: If your e-invoice payment term is 30 days and the E-Invoice date is 1 <sup>st</sup> June, your E-Invoice payment schedule date should be<br>on 1 <sup>st</sup> July. |                                                                                                    |  |  |

### 6. E-Invoice Status

| Status                                                                    | Description                                                                                                    |
|---------------------------------------------------------------------------|----------------------------------------------------------------------------------------------------|
| Paid                                                                      | The E-Invoice has been paid. <u>NOTE</u> : E-Invoice paid status will be interfaced to Vendors@Gov portal 2 working days before the actual payment date.         Vendors who have registered an EFT bank account will receive the payment on the actual payment date before midnight. To check your e-invoice payment date, you may generate the remittance advice at Vendors@Gov portal. Please refer to 'View and Retrieve Paid Transactions' User Guide.                                                                                                    |
| Rejected                                                                  | <ul> <li>The E-Invoice has been rejected.</li> <li><u>NOTE</u>: Please contact the liaison officer at your client agency if you need further clarification on your e-invoice rejection reason.</li> <li>After your client agency has rejected your e-invoice at their financial system, please allow up to <u>2</u> working days for e-invoice rejection status to update at the Vendors@Gov portal. You can only edit the rejected e-invoice for resubmission if the status of the e-invoice is shown as "Rejected" at the Vendors@Gov portal.</li> <li>You can only retrieve rejected e-Invoices for e-invoice date that are within 180 days. E-invoice that had passed 180 days will not be retrievable at the Vendors@Gov portal. Please create a new e-Invoice to resubmit the rejected e-invoice.</li> </ul> |
| <sup>1</sup> The payment s<br>Example: If you<br>on 1 <sup>st</sup> July. | schedule date is calculated based on the payment term you have selected when submitting your E-Invoice.<br>Ir e-invoice payment term is 30 days and the E-Invoice date is 1 <sup>st</sup> June, your E-Invoice payment schedule date should be<br>                                                                                                    |

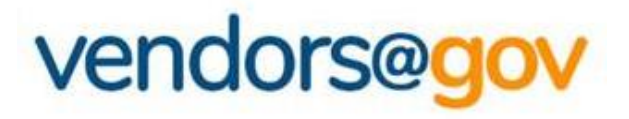

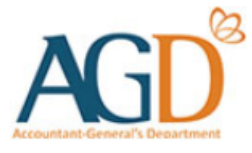

### - END -

Updated on 20 December 2024